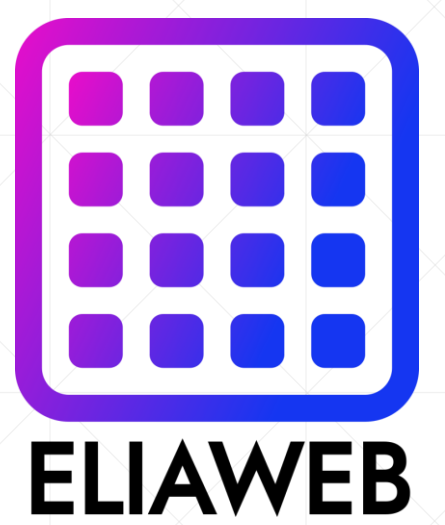

## **NN** security after installation

DNN(Dot Net Nuke) installation guide in Host Plesk (Host ASP.NET)

**ELIAWEB.CO.UK** 

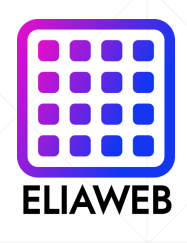

## An important point for DNN security after installation

- 1. First, you enter your host (Plesk).
- 2. Enter the dashboard menu from the first menu of the domain and website menu and click on the virtual directories menu.
- 3. Then you have to enter a directory properties menu, in this menu, disable the checkboxes that you activated from here during the installation phase. These check boxes are according to the following list:
- Script source access
- Write permission
- Directory browsing
- Allow to use parent paths
- Allow application execution in
- Finally, set execute permissions option to Scripts only mode

**ELIAWEB.CO.UK**